|                 |         | <br>L |
|-----------------|---------|-------|
| Step 1. Daemon  |         |       |
| Step 2. ComilDE |         |       |
| Step 3.         |         | <br>L |
| Step 4. Daemon  |         | <br>) |
| Step 5. SA      | ComilDE | <br>) |
| See Also        |         | <br>3 |

## **EtherCAT SA**

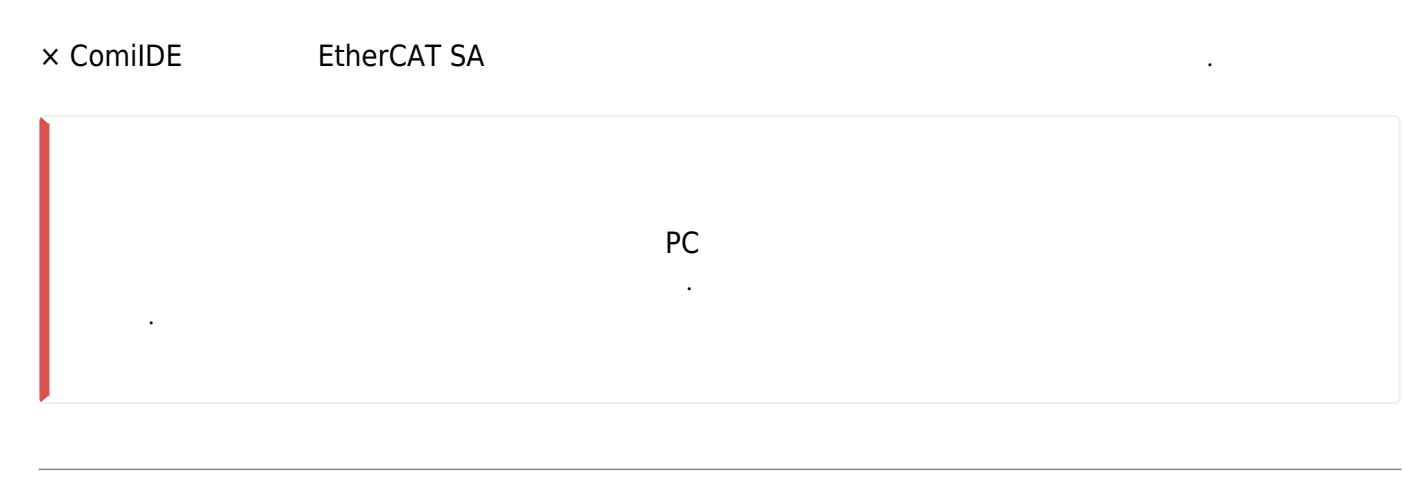

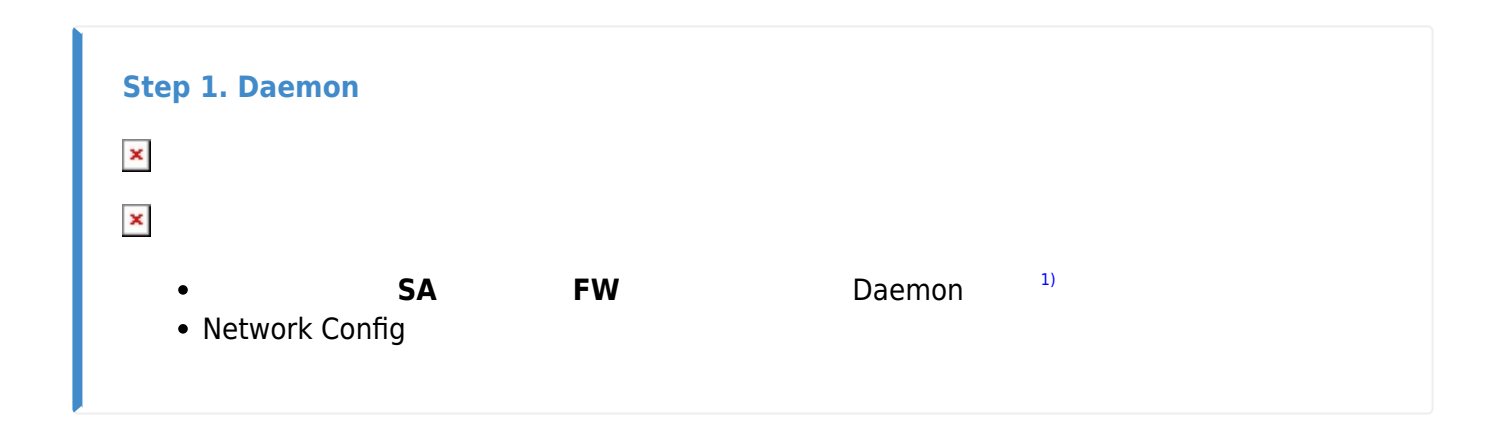

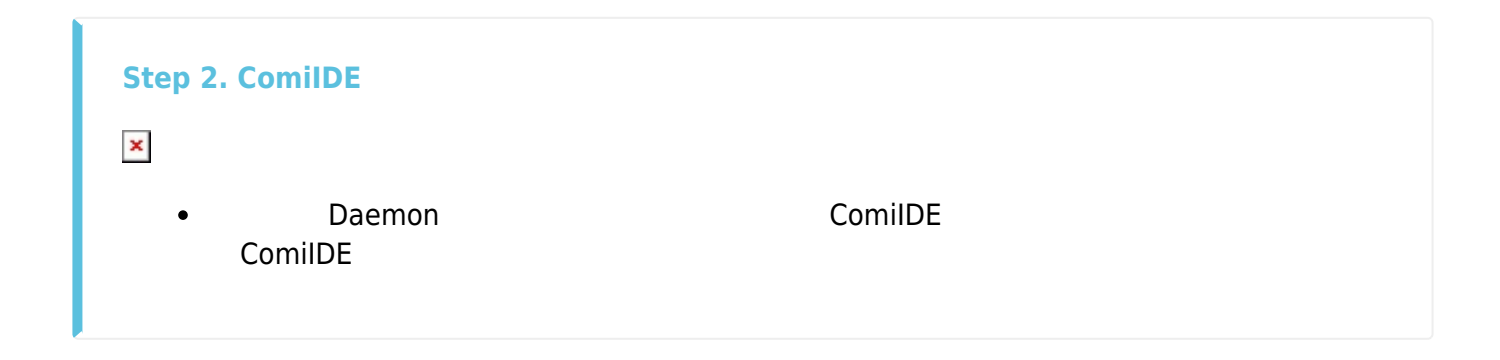

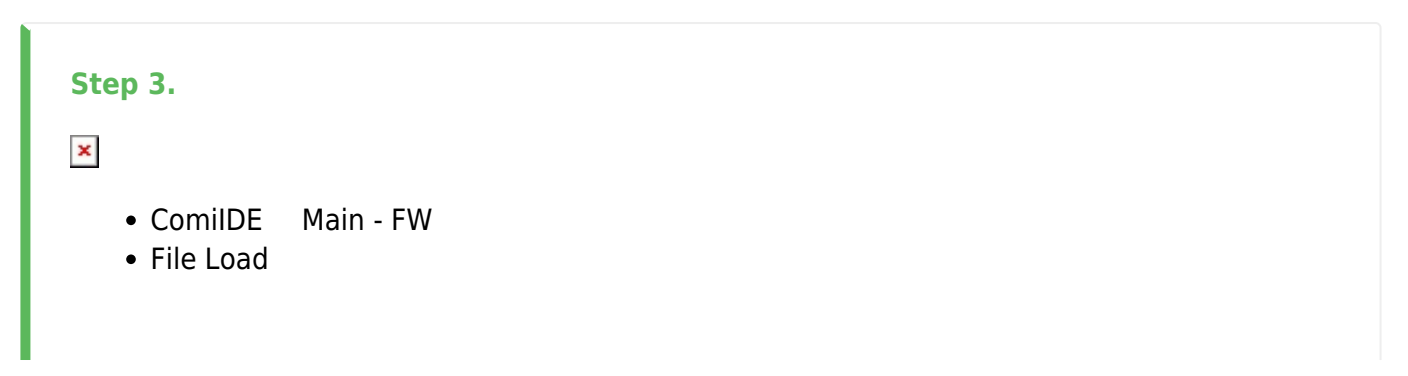

| ×<br>• |           |          |
|--------|-----------|----------|
| •      | File Load | Download |
| •      |           |          |

| Step 4. Daemo                                                                 | on                                          |                                     |
|-------------------------------------------------------------------------------|---------------------------------------------|-------------------------------------|
| ×                                                                             |                                             |                                     |
| <ol> <li>Daemon</li> <li>Set Device</li> <li>3.</li> <li>Write Dev</li> </ol> | e Address<br>Device ID (Net ID)<br>ice Info |                                     |
| ×                                                                             |                                             |                                     |
| • Write                                                                       | Read Device Info                            | 192.168.1.(100+netID) <sup>2)</sup> |

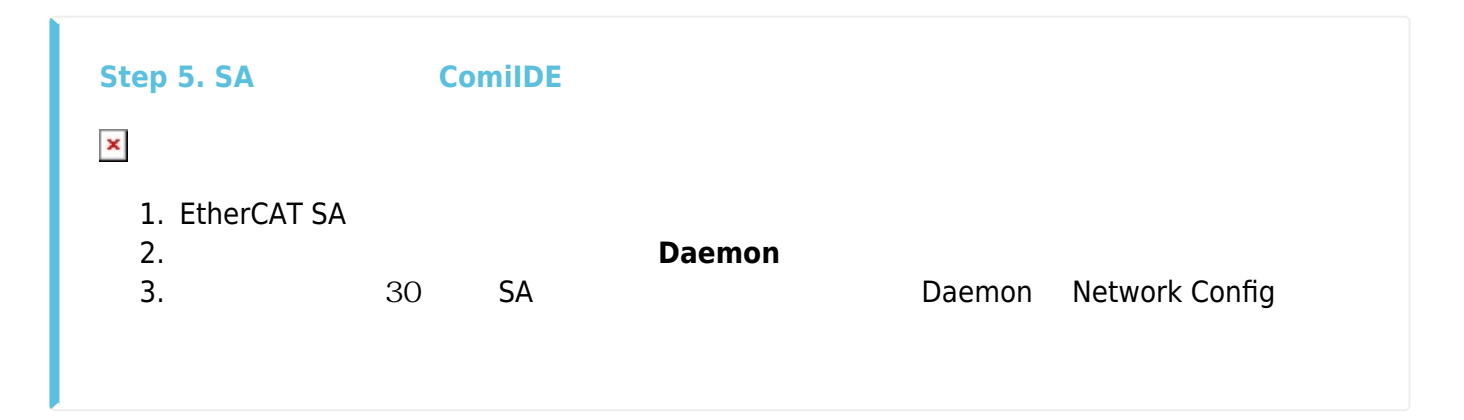

| See                    | e Also |               |   |   |
|------------------------|--------|---------------|---|---|
| 1)<br>기                |        | Daemon,       | 가 | 가 |
| <sup>2)</sup><br>ex) 1 | Net ID | 192.168.1.101 |   |   |

From: http://comizoa.co.kr/info/ - -

Permanent link: http://comizoa.co.kr/info/doku.php?id=faq:comiapp:fwupdater:03\_ethercat\_sa

Last update: 2024/07/08 18:23